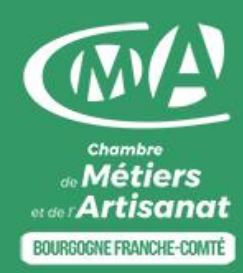

# ACCÉDER GRATUITEMENT À SES DONNÉES DE CONSOMMATION DE GAZ NATUREL

**Gaz Réseau Distribution France** (GRDF) est une société française de distribution de gaz Elle est le principal distributeur de gaz naturel pour le compte de fournisseurs d'énergie.

L'ouverture d'un compte GRDF présente de nombreux avantages et est totalement gratuite :

- > Suivre la consommation selon une période choisie (jours, semaines, mois) ;
- > Être informé en cas de rapprochement ou de dépassements des seuils définis ;
- Disposer d'un historique de 3 ans de consommations même en cas de changement de fournisseur ;
- > Suivre ou modifier des demandes d'intervention prévues avec un technicien GRDF ;
- > Suivre les étapes de son raccordement.

#### 1. Créer son compte sur le site de GRDF

- Pour créer son compte, aller sur le site : www.grdf.fr
- > Cliquer sur le bouton « Espace Client ».
- > Cliquer sur « Entreprise » dans le bloc « Première visite ? »

|  | Vous êtes sur :<br>Espace Client GRDF 🔸 (① Aide & contact) (④ Urgences et dépannage |                                                   |              |         |  |
|--|-------------------------------------------------------------------------------------|---------------------------------------------------|--------------|---------|--|
|  | Connectez-vous                                                                      |                                                   |              |         |  |
|  | Adresse Mail (ex : dupont.leo@yopmail.com)                                          | Première visite ?                                 | :e ?         | Besoin  |  |
|  | • Mot de passe                                                                      | CHOISISSEZ VOTRE PROFIL POUR CRÉER<br>PARTICULIER | VOTRE ESPACE | daide ? |  |
|  | A Merci de compléter le captcha                                                     | ENTREPRISE                                        | •            |         |  |
|  | Je ne suis pas un robot                                                             | COLLECTIVITÉ TERRITORIALE                         | *            |         |  |
|  | Mot de passe oublié ?<br>Connexion                                                  |                                                   |              |         |  |

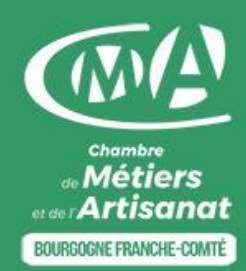

- > Cliquer sur le bouton « Créer mon espace ».
- Renseigner les champs « NOM », « Prénom » et « Fonction au sein de l'entreprise », « Nom de l'entreprise », « Adresse mail » et « Mot de passe ».
- > Lire les CGU et cocher au moins la case « J'accepte les conditions Générales d'Utilisation ».
- > Cliquer sur le bouton « Créer mon espace ».
- Un courriel de confirmation a été envoyé à l'adresse mail indiquée. Vérifier dans les « SPAMS » ou « Courriers indésiables » si vous ne le recevez pas dans la boite de réception.
- Après avoir validé la création du compte, il faut se connecter sur son espace client : https://monespace.grdf.fr
- Indiquer le « PCE » ou « Point de Comptage et Estimation » : il s'agit d'un numéro unique composé de 14 chiffres (ou « GI » et 6 chiffres) qui permet d'identifier l'installation de consommation de gaz naturel. Ce numéro est mentionné sur la facture du fournisseur de gaz.

#### 2. Consulter les consommations

- > Se connecter sur l'espace client à l'adrresse : https://monespace.grdf.fr
- > Le tableau de bord s'affiche :

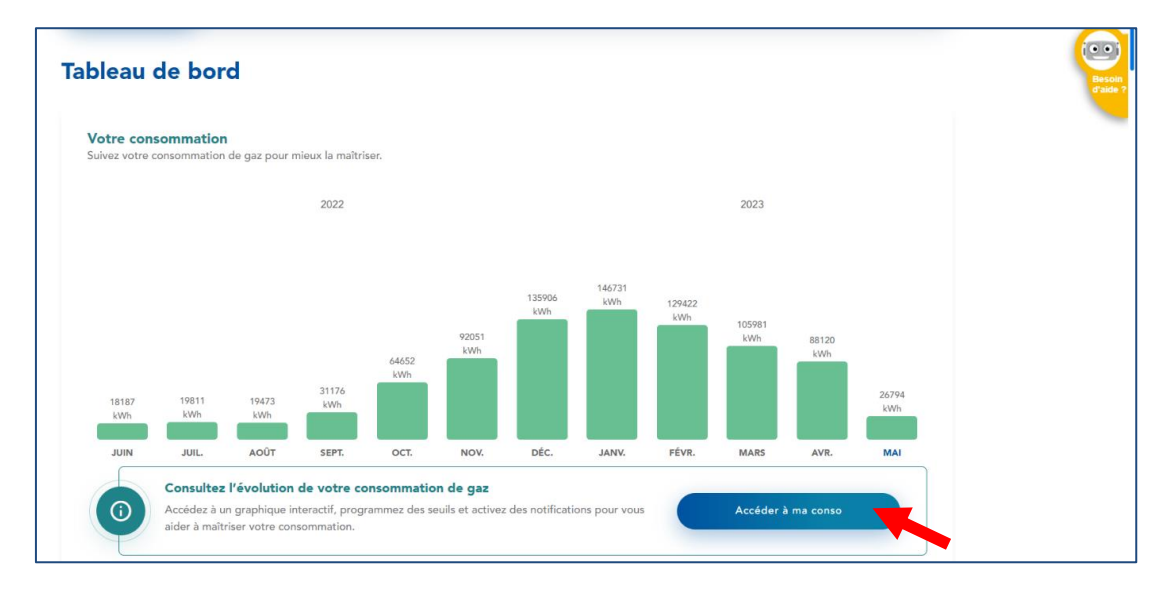

- Pour avoir le détail, cliquer sur le bouton « Accéder à ma conso ».
- Cliquer sur les boutons « Mois » ou « Semaine » ou « Jour » pour avoir le détail des consommations en kWh. Il est possible de changer la plage de temps avec le calendrirer dédié.

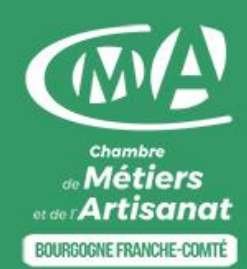

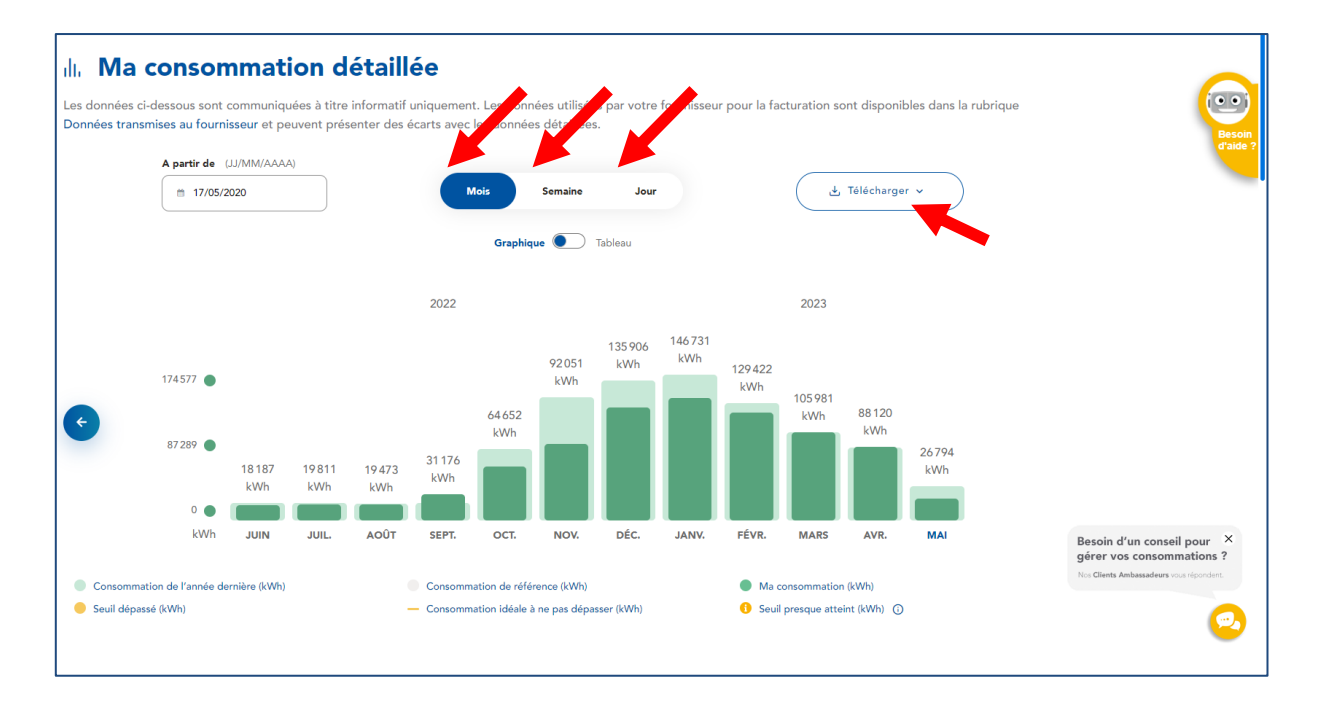

- > Pour exporter les données au format « Excel », cliquer sur le bouton « Télécharger ».
- > Sélectionner la plage de temps (3 ans au maximum).
- Cliquer sur le bouton « Télécharger » : le fichier est disponible dans le répertoire « Téléchargement » ou « Download » de son ordinateur.
- > Ouvrir le ficher au format « .xlsx » avec son logiciel de tableur comme « Excel ».

| Données informatives et détaillé                 | ées Export du 17/05/2023                       |                                              |                            |            |
|--------------------------------------------------|------------------------------------------------|----------------------------------------------|----------------------------|------------|
| C2D5                                             | A                                              | dresse du logement :                         |                            |            |
| GAZ RÉSEAU                                       |                                                | N° PCE :                                     |                            |            |
| DISTRIBUTION FRANCE                              | Libellé du logement :                          |                                              |                            | Batiment 1 |
| Les consommations dans ce tabl<br>Date de relevé | eau sont fournies à<br>Volume<br>consommé (m3) | titre indicatif.<br>Volume converti<br>(Nm3) | Energie consommée<br>(kWh) |            |
| Du 18/05/2020 au 24/05/2020                      | 683                                            | 833                                          | 9641                       |            |
| Du 25/05/2020 au 31/05/2020                      | 368                                            | 446                                          | 5145                       |            |
| Du 01/06/2020 au 07/06/2020                      | 373                                            | 452                                          | 5190                       |            |
| Du 08/06/2020 au 14/06/2020                      | 403                                            | 487                                          | 5616                       |            |

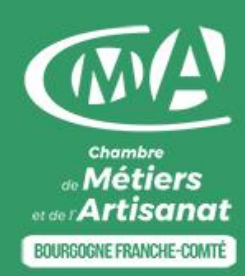

### 3. Paramétrer des seuils d'alerte

- > Se connecter sur l'espace client à l'adrresse : https://monespace.grdf.fr
- > Cliquer sur le bouton « Accéder à ma conso ».
- > Cliquer sur le bouton « Seuils mensuels ».
- > Pour chaque mois, indiquer la valeur en « kWh » du seuil d'alerte.
- Cocher les cases :
  - > « Me notifier quand le seuil mensuel est presque atteint »
  - » « Me notifier quand le seuil mensuel est dépassé »
- > La notification peut être envoyée par courriel ou SMS.
- > Cliquer sur le bouton « Enregistrer » pour valider les modifications apportées.

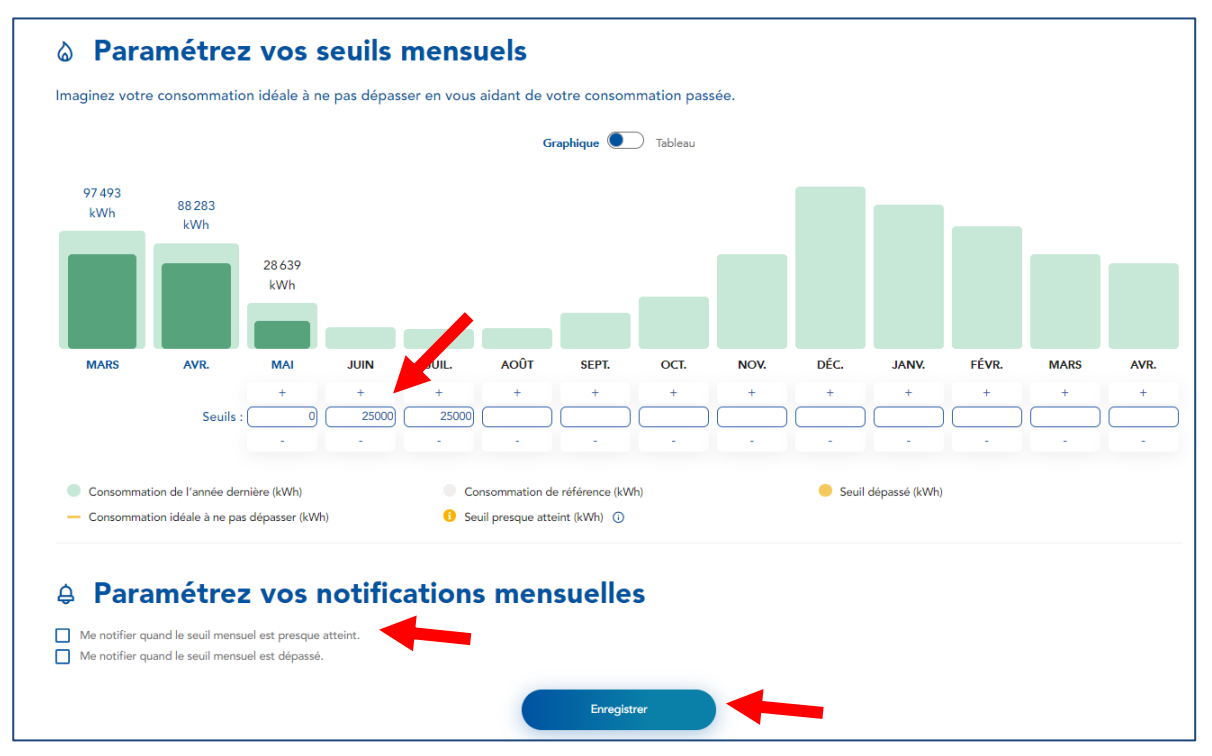

Pour en savoir plus, contactez votre conseiller à la Chambre de Métiers et de l'Artisanat de région Bourgogne Franche-Comté.

Retrouvez les coordonnées de votre conseiller en cliquant ici.

| Avec la<br>participation<br>de                                          | RÉPUBLIQUE<br>FRANÇAISE<br>Liberté<br>Liberté<br>Fraternité | ADEME         | RECION<br>BOURCOCNE<br>FRANCHE<br>COMTE | AND AND AND AND AND AND AND AND AND AND |  |  |
|-------------------------------------------------------------------------|-------------------------------------------------------------|---------------|-----------------------------------------|-----------------------------------------|--|--|
| Programme développement durable de la CMAR BFC<br>Partenaires officiels |                                                             |               |                                         |                                         |  |  |
|                                                                         |                                                             | NQUE POPULAIS | Groupa                                  | ma                                      |  |  |